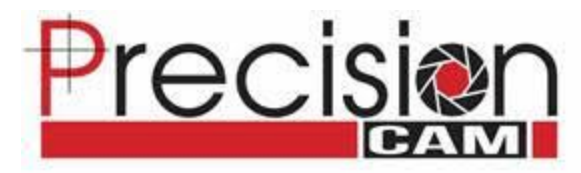

## **Determining IP Addresses**

Before setting up a system for a customer, we usually will try to get an idea of the customer's network (unless we will be including a router in which case the system will be programmed to 192.168.88.XXX) You may also need to obtain the IP address in case you are troubleshooting a system and need to change the address of the computer to access some other components of system. The method to get the address depends on the device being used to get the address.

## How do I find the IP Address/Range of a customer?

Ideally we should have access to a computer/laptop that is connected to the same router as the NVR/Cameras/Bridges are connected to. If not you can also get the addresses through a phone or iPad wirelessly connected to the network.

## Windows Based PC Method:

1. Open the run program by pressing the Windows Key + R key at the same time to open the run prompt and type in "cmd" and clicking OK

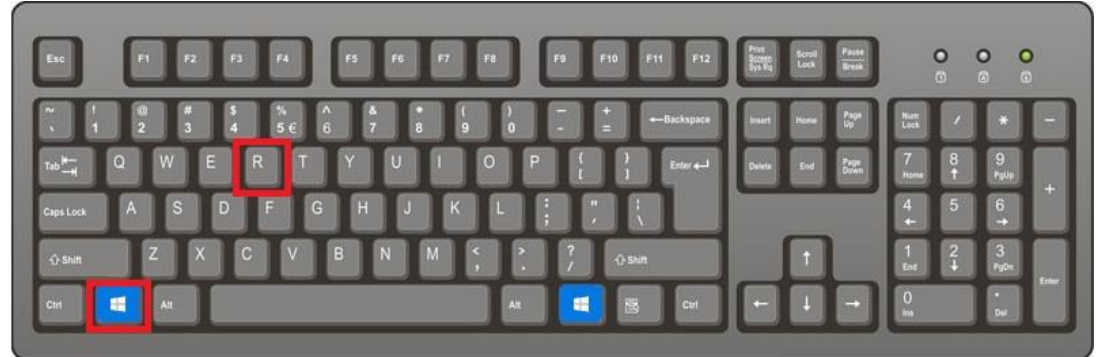

Press these two keys at the same time

|               | Type the n<br>resource, a | ame of a prog<br>ind Windows v | ram, folder, docur<br>will open it for you | nent, or Internet |
|---------------|---------------------------|--------------------------------|--------------------------------------------|-------------------|
| <u>)</u> pen: | cmd                       |                                |                                            |                   |
|               | ſ                         | OK                             | Cancel                                     | Browse            |

Type "cmd" and hit OK to bring up the command prompt

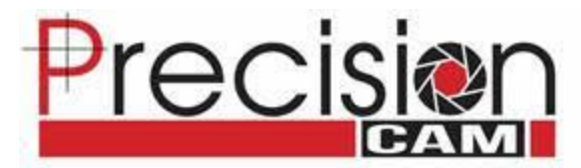

 In the command prompt type in "ipconfig" to get network info. Most importantly we are looking for the IPv4 Address (The ip address of the machine you are running the command from) and the Default Gateway (The ip address of the router you are connected though)

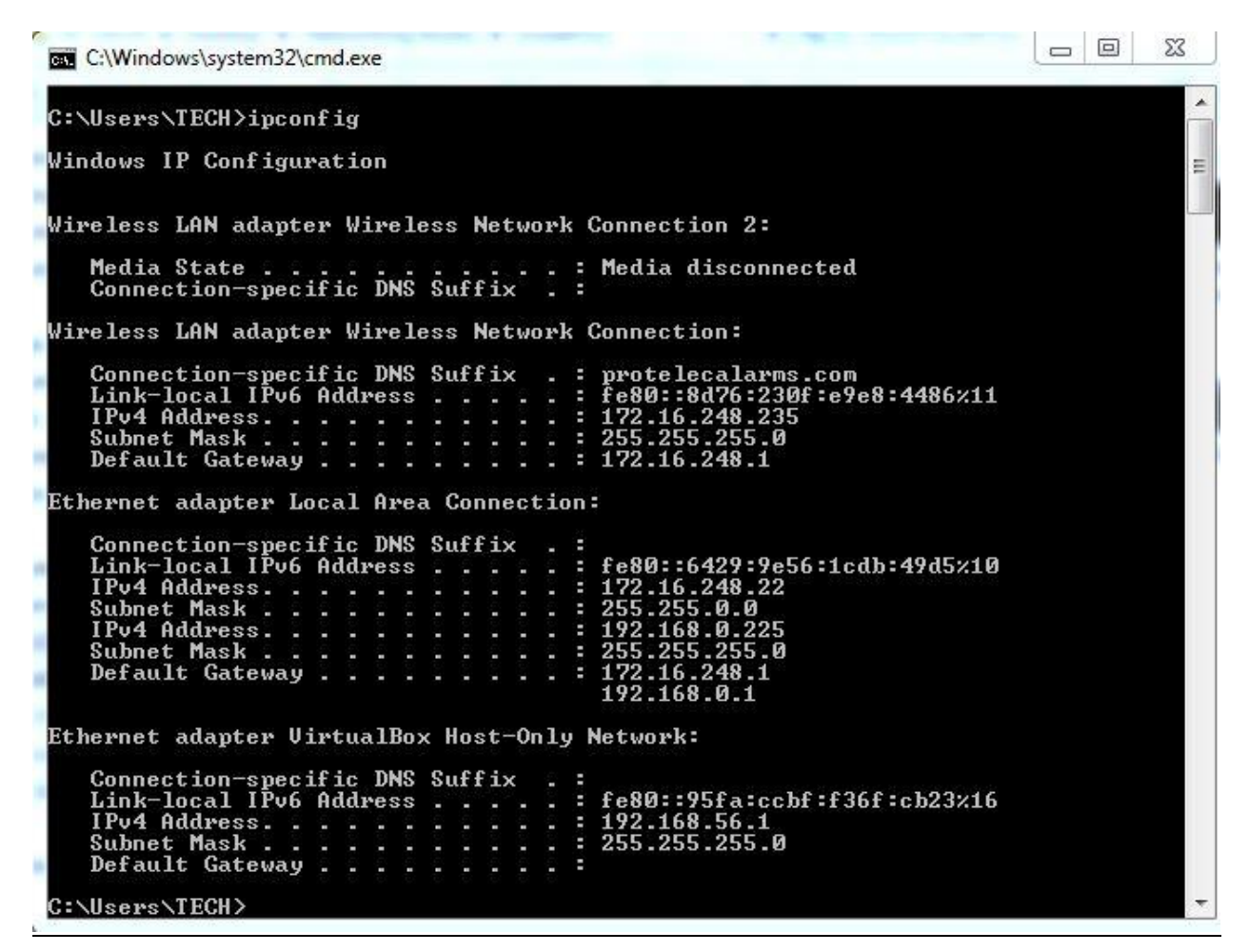

Note that there are different connections listed, usually the end users will only have one of the two connections between Wireless LAN adapter or Ethernet adapter. You should be looking for the information on your method of connecting to the router from the Computer

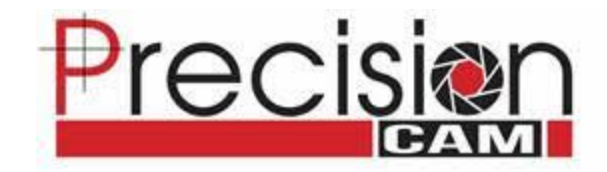

Mac OSX Based PC Method:

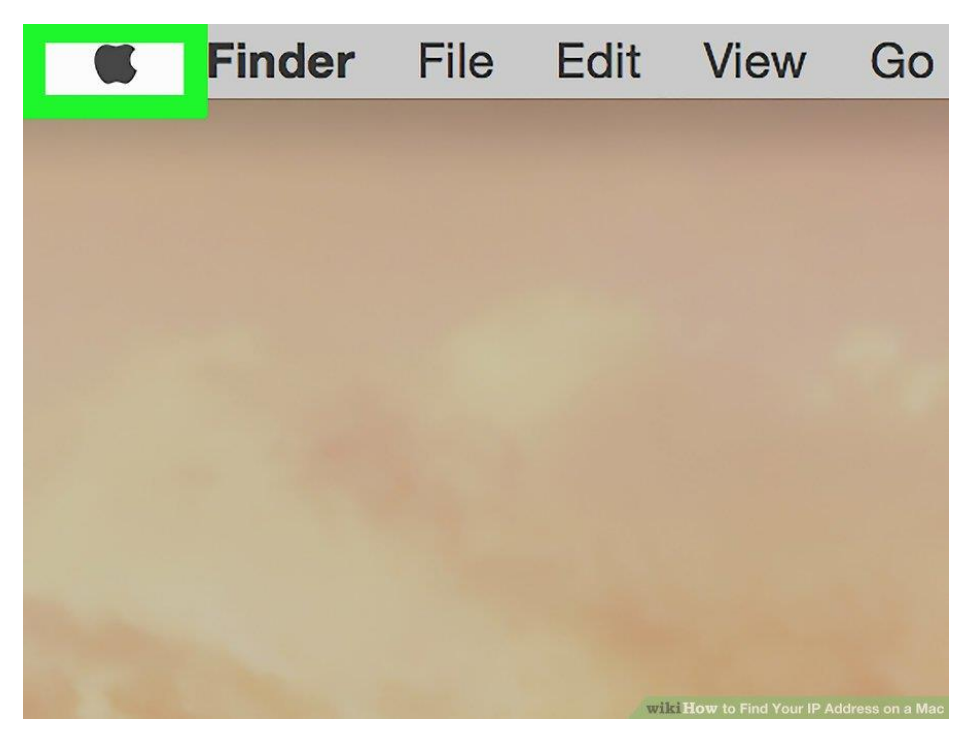

Step 1: Click Apple icon in upper-left corner

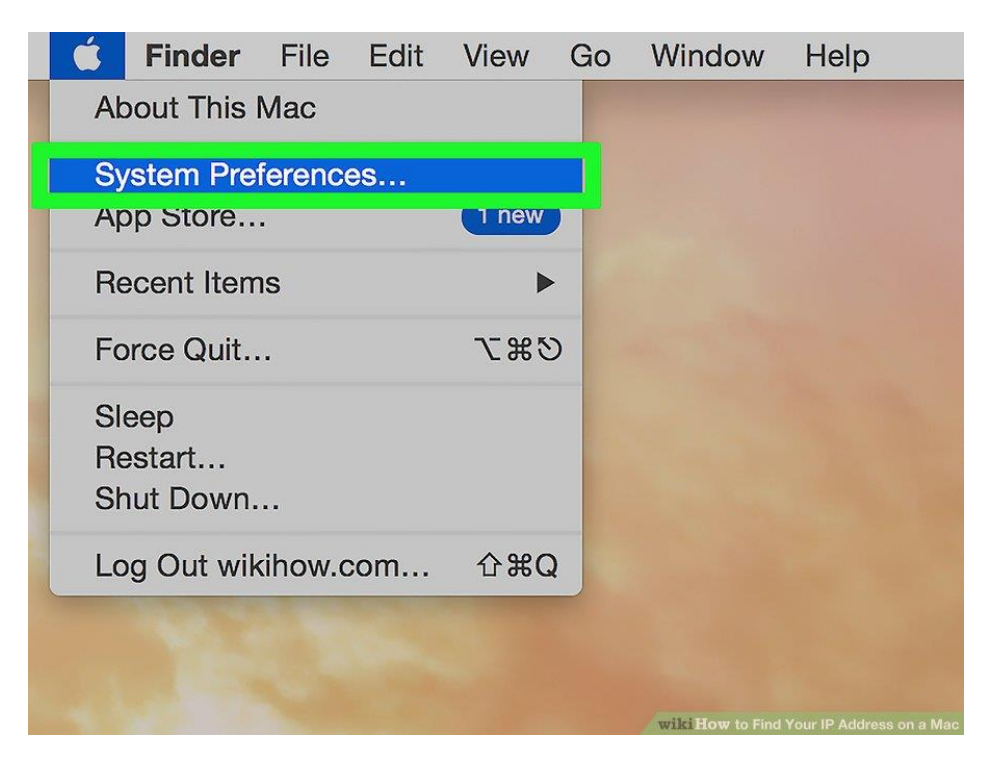

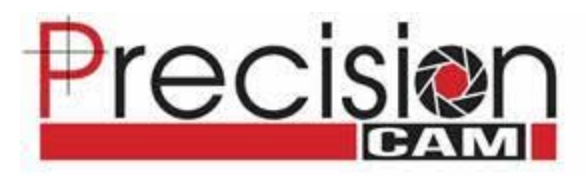

Step 2: Scroll down and select System Preferences

| 🗯 Syste    | m Preferenc               | es Edit V       | View Wind          | low Help             |                             |                        |               |
|------------|---------------------------|-----------------|--------------------|----------------------|-----------------------------|------------------------|---------------|
|            |                           | )               | System P           | references           | (                           | Q Search               | 0             |
| General    | Desktop &<br>Screen Saver | Dock            | Mission<br>Control | Language<br>& Region | Security<br>& Privacy       | Q<br>Spotlight         | Notifications |
| CDs & DVDs | Displays                  | Energy<br>Saver | Keyboard           | Mouse                | Trackpad                    | Printers &<br>Scanners | Sound         |
| iCloud     | Internet<br>Accounts      | Extensions      | Network            | Bluetooth            | Sharing<br>wiki <u>Ho</u> w |                        |               |

Step 3: Find and click the Network icon

| System Preferences                                                                                                    | Edit View Window                                                                                                  | Help                                                                                                    |
|----------------------------------------------------------------------------------------------------|----------------------------------------------------------------------------------------------------|----------------------------------------------------------------------------------------------------|
|                                                                                                    | Network                                                                                                    | Q Search                                                                                                    |
| Loc<br>Ethernet<br>Connected<br>Built-inPort (1)<br>Not Configured<br>Built-inPort (2)<br>Not Configured<br>Built-inPort (2)<br>Not Connected<br>Bluetooth PAN<br>Not Connected | ation: Automatic<br>Status: C<br>Configure IPv4: 1<br>IP Address: 1<br>Subnet Mask: 2<br>Router: 1<br>DNS Server: | Connected<br>ithernet is currently active and has the IP<br>iddress 192.168.80.128.<br>Using DHCP<br>192.168.80.128<br>255.255.255.0<br>192.168.80.2 |
|                                                                                                    | Search Domains:                                                                                                   | ocaldomain<br>wiki How to Find Your IP Address on a Mac                                                                                              |

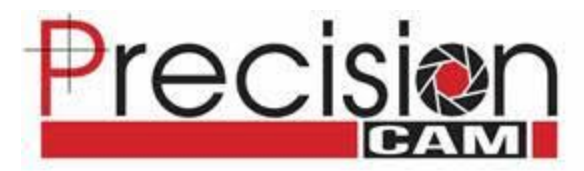

Step 4: Select your connection, online connection indicated by green dot to the left of the connection name

iPhone Method:

- 1. Open the "Settings" app icon, navigate and tap on "Wi-Fi Networks"
- 2. Find the Network name of the router you are currently connected to and tap the blue (i) info button next to the active network's name
- 3. Scroll down to find the IP address and Router address(default gateway)

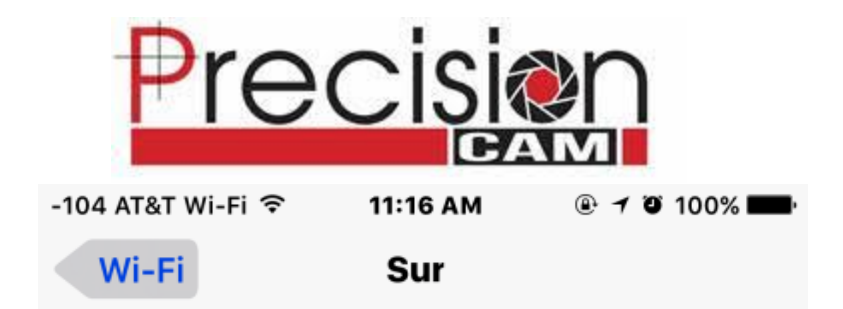

## **Forget This Network**

| IP ADDRESS |       |               |
|------------|-------|---------------|
| DHCP       | BootP | Static        |
| IP Address |       | 192.168.0.5   |
| Subnet Mas | sk    | 255.255.255.0 |
| Router     |       | 192.168.0.1   |
| DNS        |       | 160.3         |
| Search Don |       |               |
| Client ID  |       |               |
|            |       |               |
| Renew Leas | se    |               |

The default gateway is known as "Router" on Mac operating systems

Android Method

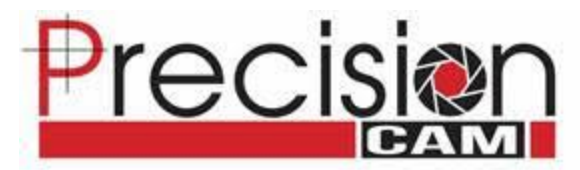

- 1. Unfortunately without downloading any additional software the other address we can get from an Android device is the IP address which will only give us and idea of what the default gateway is.
- 2. Open the "Settings" app, find and tap on About phone/tablet
- 3. Tap on status and then you should see the general information of your device including your IP address

|                           | ▼⊿ 🖹 14:41 |
|---------------------------|------------|
| Status                    |            |
|                           |            |
| SIM status                |            |
| IMEI information          |            |
| IP address                |            |
| fe80::4a59:29ff:fef1:7cd1 |            |
| 192.168.2.125             |            |
| Wi-Fi MAC address         |            |
| 48:59:29:f1:7c:d1         |            |
|                           |            |
| Bluetooth address         |            |
| Unavailable               |            |
| Serial number             |            |
| 07719a55e0af12a2          |            |
|                           |            |
| Uptime                    |            |
| 626:59:28                 |            |
|                           |            |
| 7                         |            |

You can get the Wi-Fi address but no router. Based on the knowledge provided above and assuming this is the only router on site, you could guess that the default gateway is 192.168.2.1